## inter

## **ACCOUNT SELF** REGISTRATION GUIDE

This guide will cover registering for an account using your organization's login URL. Creating an account will allow you to access your organization's InterviewStream Prep platform.

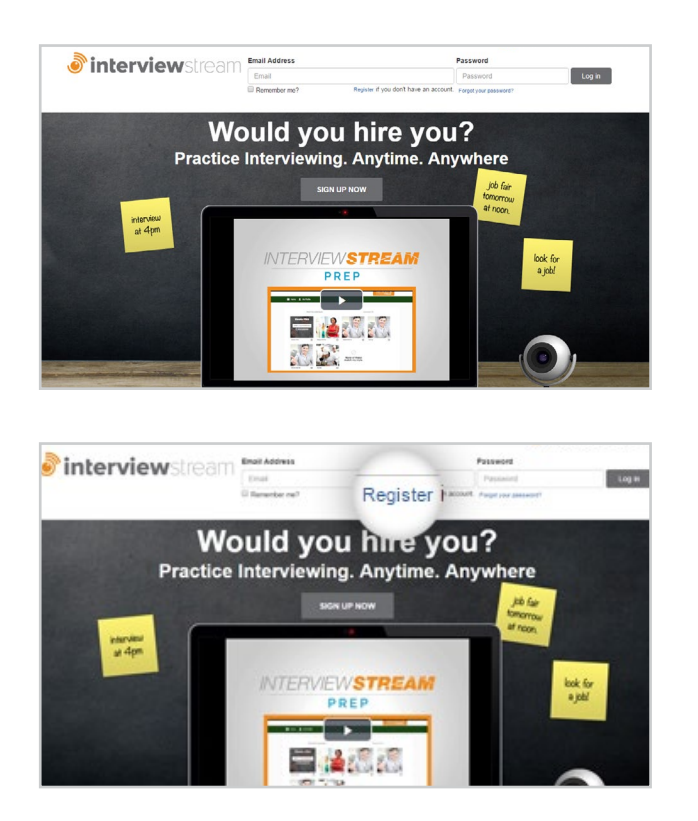

Navigate to your organization's platform URL. Platform URL example: \_\_\_\_.interviewstream.com

\*Need to find your organization's URL? Contact your career center or department administrator.

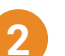

Click the Register button.

## **ACCOUNT SELF-REGISTRATION GUIDE**

| Login to your account. | C Register for a new account.                                                                           |
|------------------------|----------------------------------------------------------------------------------------------------|
| Email Address          | Select Your Location                                                                                    |
| Password               | First Name                                                                                              |
|                        | First Name                                                                                              |
| B Remember Me          | Last Name                                                                                               |
|                        | Last Name                                                                                               |
|                        | Email Address                                                                                           |
|                        | Email Address                                                                                           |
|                        | Password                                                                                                |
|                        | Password                                                                                                |
|                        | Confirm password                                                                                        |
|                        | Confirm Password                                                                                        |
|                        | Have you read the terms and conditions of using<br>InterviewStream?                                     |
|                        | Register<br>thy cicking Register for an Interview/Mithaen account,<br>you game to the Bracks and Sector |

3 Fill out the registration form and click Register.

**interview**stream